Bildbearbeitungsprogramme wie Photoshop oder Lightroom sind für spezielle Aufgaben, wie der Verarbeitung von RAW-Dateien und Bildbearbeitung mit Hilfe der Ebenentechnik unentbehrlich.

Für alltägliche Routinearbeiten mit JPG-Dateien wie gerade richten, verkleinern, beschneiden, Rote-Augen-Korrektur usw. eigentlich zu umfangreich und umständlich zu bedienen. Da wünscht man sich oft ein kompaktes, flinkes und intuitiv zu bedienendes Programm (so eine Art Schweizer Taschenmesser) mit dem sich alle diese Arbeiten effizient und schnell erledigen lassen.

# Als das "Schweizer Taschenmesser" für den Fotografen gilt der FastStoneViewer

### ein kompaktes und intuitiv zu bedienendes Program das mit seinen umfangreichen Funktionen keine Wünsche offen lässt.

- Die Oberfläche, klassisch mit Ordnerfenster, Thumbnail-Ansicht und einem Fenster für eine große Darstellung des jeweils gewählten Bildes. Diese Vollbildansicht, wird einfach per Doppelklick aktiviert. Fährt man mit der Maus an den rechten, oder linken Bildschirmrand, öffnen sich Symbolleisten mit allen wichtigen Bearbeitungs- und Navigationsmöglichkeiten.
- Das Programm kann alle gängigen Bildformate und viele herstellerspezifische RAW-Formate (Nikon, Canon, Sony usw.), lesen, öffnen und anzeigen.
- Durch den Dateimanager und die Miniaturbildervorschau kann man sich schnell einen Überblick über große Bildermengen verschaffen und diese verwalten,
- Einzelne Bilder durch eine schnelle Vergrößerungsfunktion beurteilen und mit dem Mausrad schnell zum nächsten oder vorherigen Bild wechseln
- Mit dem Dateimanager kann man Bilder einfach und schnell markieren, verschieben, kopieren, löschen oder umbenennen.
- Mit dem EXIF-Reader kann man die Bilddaten auslesen und ergänzen.
- Mit dem Editor kann man Bilder mit vielen Werkzeugen bearbeiten
- Mit dem Zeichenbrett kann man in Bilder Schriften und Zeichen einfügen
- Im Erzeugen-Menü kann man schnell und mühelos mit Musik unterlegte Diaschauen, Kontaktbögen oder Bildfolgen erzeugen.
- Bilder an andere Programme übergeben die dann automatisch starten und die übergebene Datei öffnen.
- das Programm muss nicht aufwendig installiert werden.
  Die aus dem Internet <u>http://www.faststone.org/FSViewerDownload.htm</u>
  heruntergeladene Zip-Datei mit dem Dateimanager entpacken und von der Datei
  FSViewer.exe in dem entpackten Verzeichnis eine Verknüpfung auf den Desktop legen.
  *Fertig*; von diesem Icon kann der Bildbetrachter dann gestartet werden.
  Sinnvoll ist den FastStone Viewer als Standardprogramm für den Aufruf von JPG Dateien festzulegen (öffnen mit)

# Arbeiten mit dem FastStone Viewer eine Kurzanleitung

- Bilddateien schnell durchsuchen, betrachten u. organisieren
- Bildbearbeitungsfunktionen
- Bilder an andere Programme übergeben.
- Erzeugen einer Diashow
- Stapelverarbeitung Umbenennung / Konvertierung

#### **Bildbetrachter**

| - Übersicht                                                        | 02 |
|--------------------------------------------------------------------|----|
| - Bedienoberfläche                                                 | 03 |
| - Einstellungen 04 -                                               | 07 |
| - Rechtes Menü                                                     | 08 |
| - Linkes Menü                                                      | 09 |
| Vorstellung der wichtigsten Bearbeitungsmöglichkeiten              |    |
| - Drehen des Bildes                                                | 10 |
| - Zuschneiden des Bildes                                           | 10 |
| - Kopier und Reparaturstempel                                      | 11 |
| - Gradationskurvenwerkzeug                                         | 11 |
| - Farben korrigieren                                               | 12 |
| - Schärfen und Weichzeichnen                                       | 12 |
| - Größenänderung                                                   | 13 |
| - Schatten und Licht                                               | 13 |
| - Tonwertkorrektur                                                 | 14 |
| - Miniatur-Vorschaubildmenü                                        | 15 |
| - Einrichten externer Programme                                    | 16 |
| - Erzeugen einer Diashow                                           | 17 |
| - Das Zeichenbrett                                                 | 18 |
| - Stapelverarbeitung Dateiauswahl für die Umbenennung / Umwandlung | 19 |
| - Arbeitsschritte Einstellungen Umbenennung / Konvertierung        | 20 |

Erstellung u. Bearbeitung: Blende 13

# Bedienoberfläche des FastStone Viewer

#### Bedienoberfläche

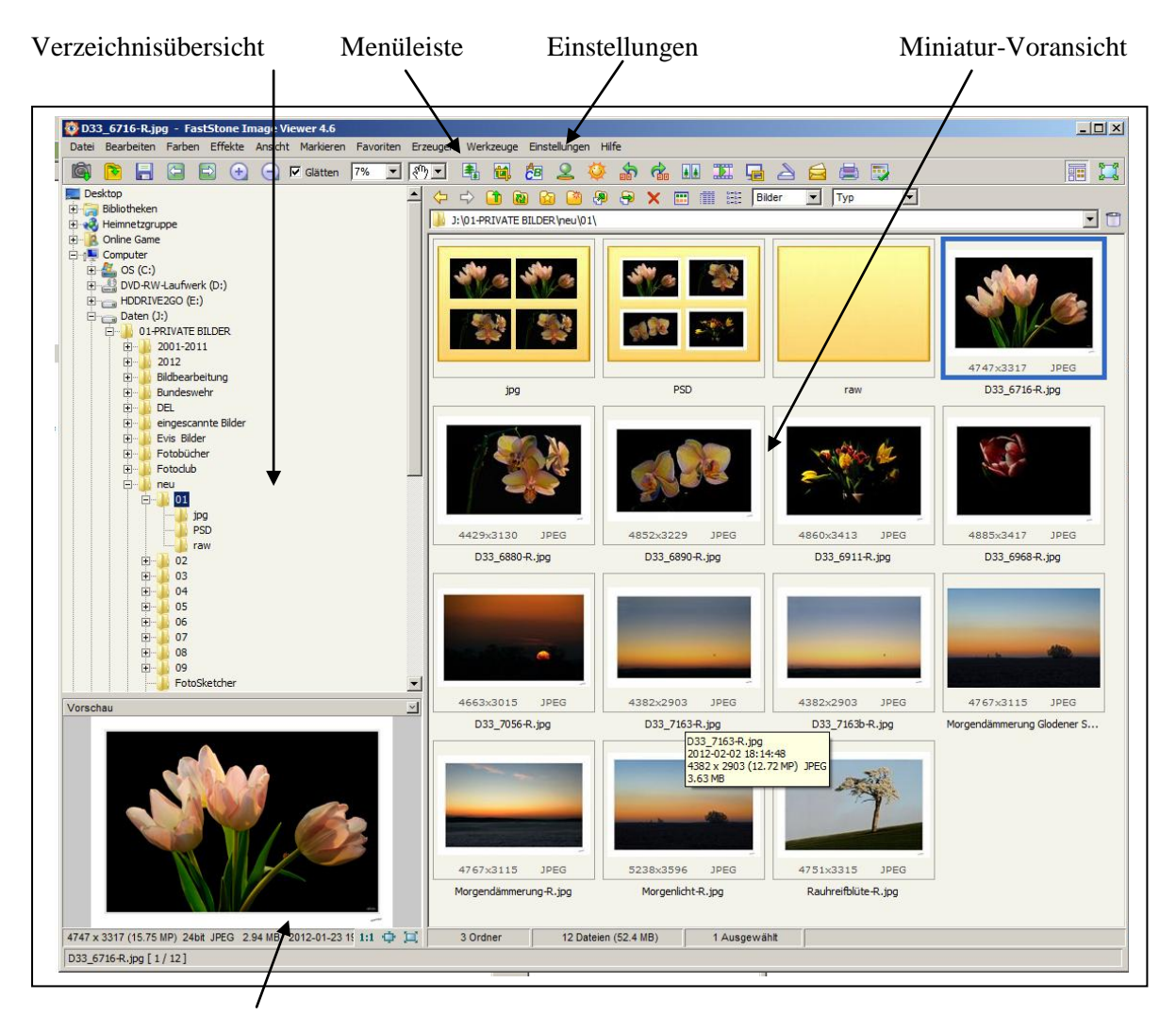

Vergrößerte Miniaturansicht

bei einem Doppelklick auf eine Miniaturansicht wird das Bild als Vollbild angezeigt, ein weiterer Doppelklick verkleinert es wieder

| gemein Miniatur Lupe JPEG RAW Zweibildschirmsy          | vstem CMS Zuordnungen Favoriten     | Programme Musik                         |           |
|---------------------------------------------------------|-------------------------------------|-----------------------------------------|-----------|
| tart-Ordner: Zuletzt verwendete                         | •                                   |                                         |           |
| intergrund normale Ansicht:                             | Hintergrund ganzer Bildschirm:      |                                         |           |
| Z Dateinamen im Vollbild anzeigen - Textfarbe 🕅 Fe      | tt Textfarbe Dateiname:             | Position: Oben                          | -         |
| Dateinamen im Vollbild anzeigen - Hintergrundfarbe      |                                     |                                         |           |
| Ununterbrochen wiederholen                              | Zugeordnete Bilder starten in:      | Browseransicht                          | -         |
| Glätten Filter: Lanczos 🔽 🔽 Automat                     | isch aus Automatische Bildgröße:    | Auto Einpassen (Nur Größe)              | -         |
| ESC zum Beenden bestätigen                              | Vorgegebener Browser-Stil:          | Detailansicht                           | -         |
| Uberschreiben bestätigen                                | Vorgegebene Einheit:                | cm                                      | -         |
| Versteckte Dateien und Ordner anzeigen                  | Pfeiltasten:                        | Rollen                                  | -         |
| Auto-Rotieren bei EXIF-Orientierungskennz.              | Mausrad:                            | Vorheriges / nächstes Bild              | -         |
| Nächstes Bild automatisch laden                         | Dateien zum Verzeichnisbaum ziehen: | Dateien verschieben wenn gleiche Platte |           |
| Mauscursor im Vollbild verstecken                       |                                     | Batelen versenieben wenn gielene hatte  | - 1 COLOR |
| Kein Sanduhr-Cursor im Vollbild                         | Einzelne Datei löschen:             | Papierkorb, mit Bestätigung             | -         |
| Windows-Taskleiste im Vollbild-Modus anzeigen           |                                     |                                         |           |
| Bildposition automatisch auf (0,0) beim Laden           |                                     |                                         |           |
| Links-/Rechts-Klick für Vorhergehendes / Folgendes Bild |                                     |                                         |           |

Einstellungsmenüs mit empfohlenen Einstellungen

| Miniaturen-Datenbank verwenden | Ort: U:\Users\Vivien\Aj | opData\Hoaming\FastStone\FSIV\          |
|--------------------------------|-------------------------|-----------------------------------------|
| Miniaturen                     | -Browser                | Miniaturen Voransicht                   |
| Miniatur-Größe:                | 160 x 120 💌             |                                         |
| Miniaturen-Umrandung:          | Rechteckig              |                                         |
| Hintergrund:                   |                         |                                         |
| Farbe Dateiname:               |                         |                                         |
| Farbe des Größen-Labels:       |                         |                                         |
| Randfarbe:                     |                         |                                         |
| Randfarbe Auswahl:             |                         | -                                       |
| Farbe beim Ziehen:             |                         | and an a strength                       |
| Dateiname anzeigen:            |                         |                                         |
| Hinweise anzeigen:             |                         | A REAL PROPERTY AND A REAL PROPERTY AND |
| Dateimarkierung erlauben:      |                         | 800×600 JPEG                            |
| Ordner-Miniatur:               | 4 kleine Miniaturen     | Sample.jpg                              |
| Miniaturen für Video:          | Nur Text (schneller)    |                                         |
| Ordne                          | rbaum                   |                                         |
| Hintergrund:                   | Textfarbe:              |                                         |
| Als Link anazimus 🗖            |                         |                                         |

| Einstellungen                                                                                   | × |
|-------------------------------------------------------------------------------------------------|---|
| Allgemein Miniatur Lupe JPEG RAW Zweibildschirmsystem CMS Zuordnungen Favoriten Programme Musik |   |
|                                                                                                 |   |
| Vergrößerung der Lupe: 3.0                                                                      |   |
| Größe der Lupe: Voll                                                                            |   |
| Umriss der Lupe: Rund                                                                           |   |
| Hintergrund der Lupe:                                                                           |   |
| Glätten: 🔽                                                                                      |   |
|                                                                                                 |   |
|                                                                                                 |   |
|                                                                                                 |   |
|                                                                                                 |   |
|                                                                                                 |   |
|                                                                                                 |   |
| Zurücksetzen OK Abbruch                                                                         |   |

| Einstellungen                                                                                                    |                                                                                                    |                   | ×       |
|----------------------------------------------------------------------------------------------------|----------------------------------------------------------------------------------------------------|-------------------|---------|
| Einstellungen<br>Allgemein Miniatur Lupe JPEG RAW Zu<br>Ú<br>Vordefinierte JPEG-Qualität:<br>Farben-Subsampling: | weibildschirmsystem CMS Zuordnungen Favoriten<br>Vorgaben für das Speichern von JPEG-Dateien<br>Schlecht Beste<br>JPEG-Qualität des Originals, wenn möglich<br>Hoch (Beste Kompression) | Programme   Musik | ×       |
| Zurücksetzen                                                                                                    |                                                                                                    | ОК                | Abbruch |

| Einstellungen         |                                                                                             | × |
|-----------------------|---------------------------------------------------------------------------------------------|---|
| Allgemein Miniatur Lu | upe   JPEG   RAW   Zweibildschirmsystem   CMS   Zuordnungen   Favoriten   Programme   Musik |   |
|                       | $\hat{\mathbf{T}}$                                                                          |   |
|                       | RAW-Dateien anzeigen in: Eingebettetes Vorschaubild (schnellste)                            |   |
| St                    | apelumwandlung RAW-Dateien in: Aktuelle Größe                                               |   |
|                       | Tipp: Im Betrachter "A" drücken, um die aktuelle (volle) Größe anzuzeigen                   |   |
|                       | Optionen beim Rendern in halber oder aktueller Größe:                                       |   |
|                       |                                                                                             |   |
|                       | I High-Quality Farbinterpolation (Langsamer)                                                |   |
|                       | Automatischer Weißabgleich                                                                  |   |
|                       | Kamera-Weißausgleich falls möglich                                                          |   |
|                       | Helligkeit: 1.00 🚔 (Vorgabe 1.00)                                                           |   |
|                       |                                                                                             |   |
|                       |                                                                                             |   |
|                       |                                                                                             |   |
|                       |                                                                                             |   |
|                       |                                                                                             |   |
|                       |                                                                                             |   |
| Zurücksetzen          | OK Abbruch                                                                                  |   |

| Einstellungen                                                                                                    | × |
|----------------------------------------------------------------------------------------------------|---|
| Allgemein   Miniatur   Lupe   JPEG   RAW   Zweibildschirmsystem   CMS   Zuordnungen   Favoriten   Programme   Musik |   |
| 1                                                                                                    |   |
| Aktivierung des Color Managment Systems (CMS)                                                                       |   |
| Anmerkung:                                                                                                    |   |
| Bei Aktivierung von CMS wird die Ladezeit vergrößert                                                                |   |
| CMS arbeitet bei JPEG- und TIFF-Dateien mit eingebettetem ICC-Profil                                                |   |
|                                                                                                    |   |
|                                                                                                    |   |
|                                                                                                    |   |
|                                                                                                    |   |
|                                                                                                    |   |
|                                                                                                    |   |
|                                                                                                    |   |
|                                                                                                    |   |
|                                                                                                    |   |
|                                                                                                    |   |
|                                                                                                    |   |
|                                                                                                    |   |
| OK Abbruch                                                                                                    |   |

| Ilgemein   Miniatur   Lupe | JPEG R        | W Zweibildschirn    | nsystem CMS Zuordnu        | ingen   Favoriten   Prog | ramme   Musik   |
|----------------------------|---------------|---------------------|----------------------------|--------------------------|-----------------|
| 🔽 Im Ordne                 | r-Kontextmeni | des Explorers anze  | igen "Mit FastStone browse | en"                      |                 |
| FastStone z                | ugeordnete Da | teinamens-Erweiteru | ngen:                      |                          |                 |
| 🔽 JPG,                     | JPE, JPEG     | BMP                 | GIF                        | TIF,TIFF                 | PNG             |
| PCX                        |               | WMF                 | TGA                        | PSD (Adobe)              | CRW (Canon)     |
| CR2                        | (Canon)       | NEF (Nikon)         | ORF (Olympus)              | 🗖 RAF (Fuji)             | DNG (Adobe)     |
|                            | (Minolta)     | PEF (Pentax)        | SRF (Sony)                 | ARW (Sony)               | RW2 (Panasonic) |
|                            | A             | le auswählen        |                            | Keine auswählen          |                 |
|                            |               |                     |                            |                          |                 |
|                            |               |                     |                            |                          |                 |
|                            |               |                     |                            |                          |                 |
|                            |               |                     |                            |                          |                 |

|                 | Ort                                                        | Parameter  |
|-----------------|------------------------------------------------------------|------------|
| PSE 10 Editor   | C:\Program Files (x86)\Adobe\Photoshop Elements 10\Photosh | (filename) |
| ACDSee32        | C:\Program Files (x86)\ACDSee32\ACDSee32.exe               | (filename) |
| Raw Therapee    | C:\Program Files (x86)\Raw Therapee\rt.exe                 | (filename) |
| CaptureOne      | C:\Program Files (x86)\Phase One\Capture One 5\CaptureOne  | (filename) |
| Easy-Foto-Print | C:\Program Files\Canon\Easy-PhotoPrint EX\CNEZMAIN.EXE     | (filename) |
| Capture NX 2    | C:\Program Files (x86)\Nikon\Capture NX 2\Capture NX 2.exe | (filename) |
|                 |                                                            |            |
|                 |                                                            |            |
|                 |                                                            |            |
|                 |                                                            |            |
|                 |                                                            |            |
|                 |                                                            |            |
|                 |                                                            |            |
|                 |                                                            |            |
|                 |                                                            |            |

Fährt man mit dem Mauszeiger bei der Vollbildanzeige an den rechten Bildrand öffnet sich ein Menü.

In diesem Menü kann man sich die EXIF Metadaten des Bildes anschauen, das Histogramm anzeigen lassen und Kommentare in das EXIF eingeben.

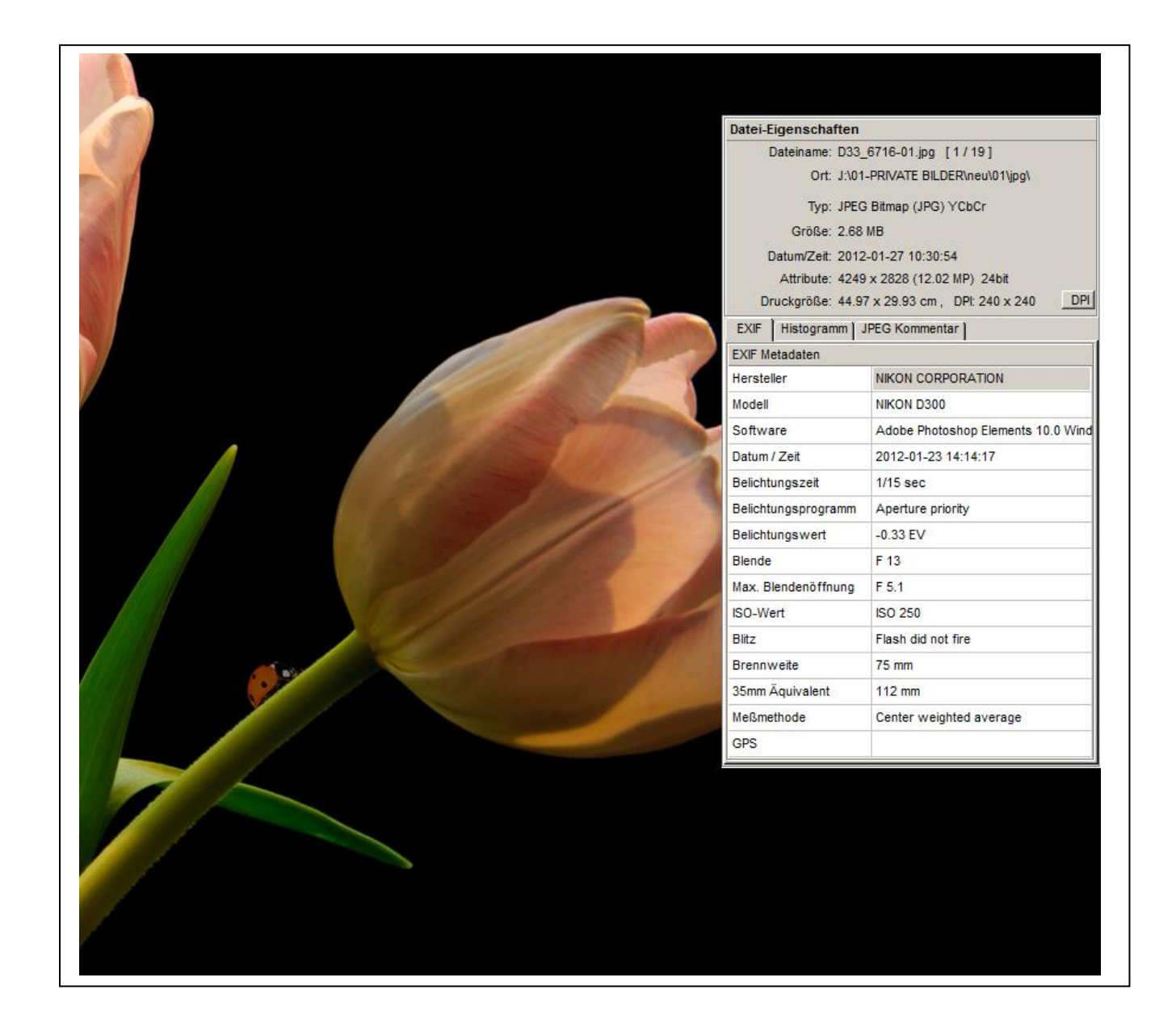

Fährt man mit dem Mauszeiger bei der Vollbildanzeige an den linken Bildrand, öffnet sich auch hier ein Menü.

In diesem Menü kann man Funktionen aufrufen um das Bild zu bearbeiten.

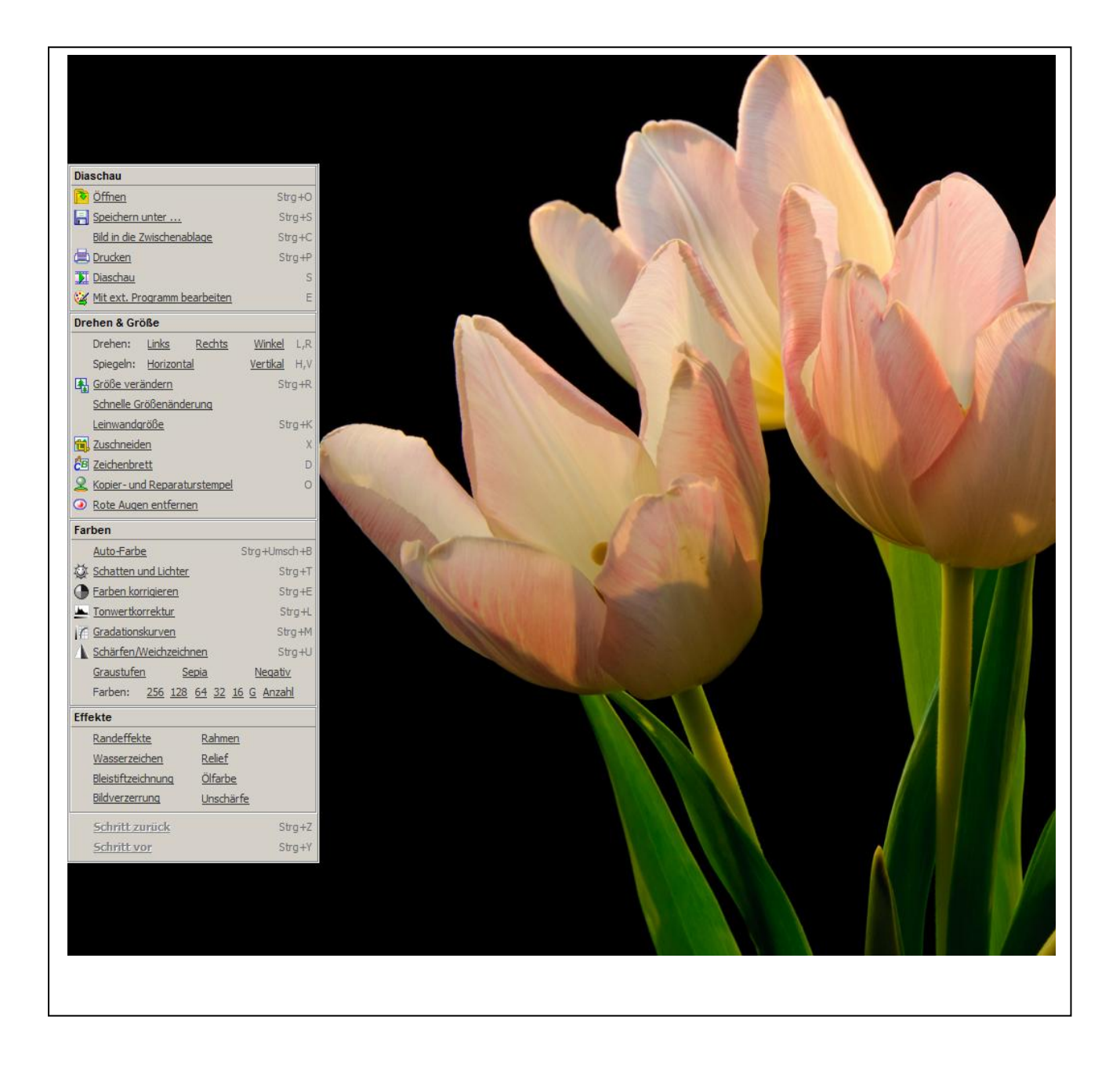

# Vorstellung der wichtigsten Bearbeitungsfunktionen

# Drehen des Bildes

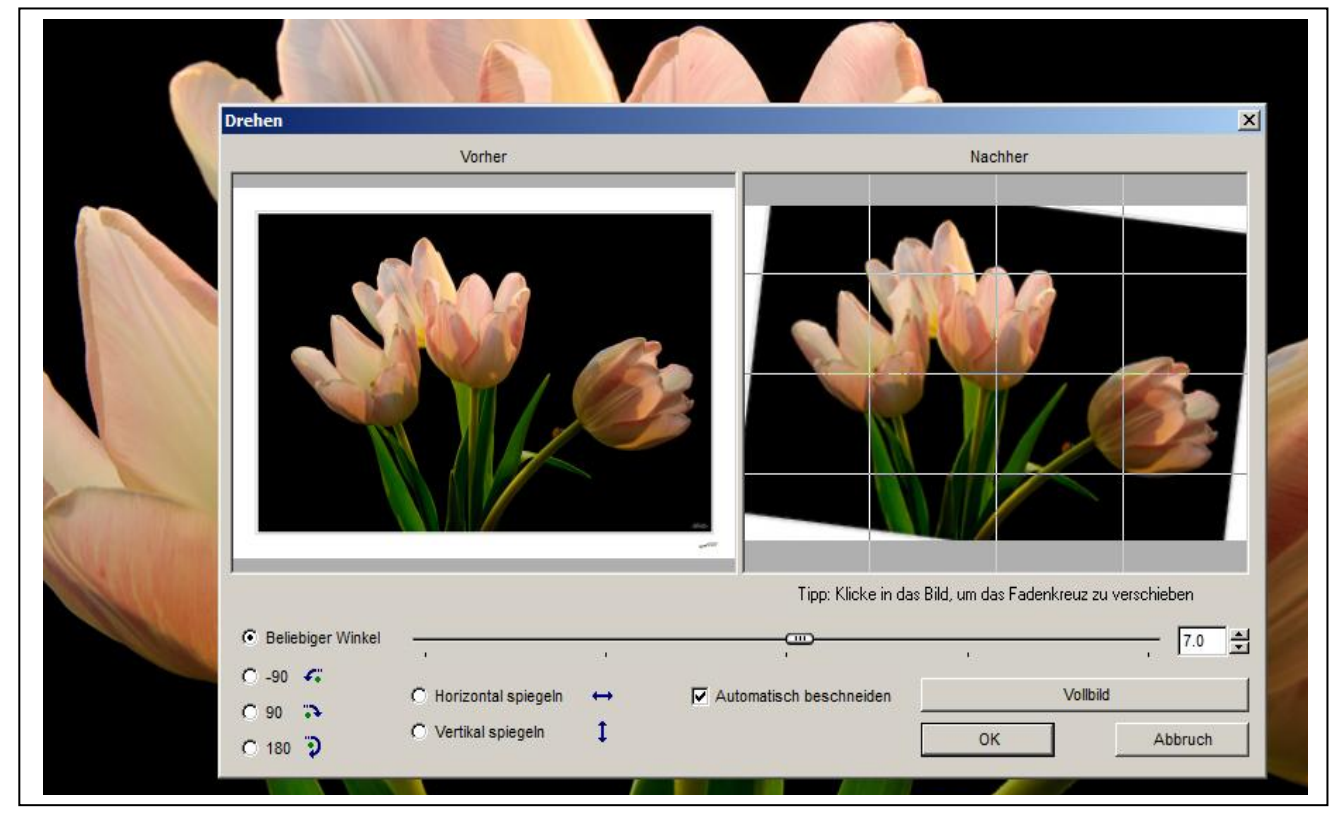

Zuschneiden des Bildes (mit Anzeige Drittelregelung)

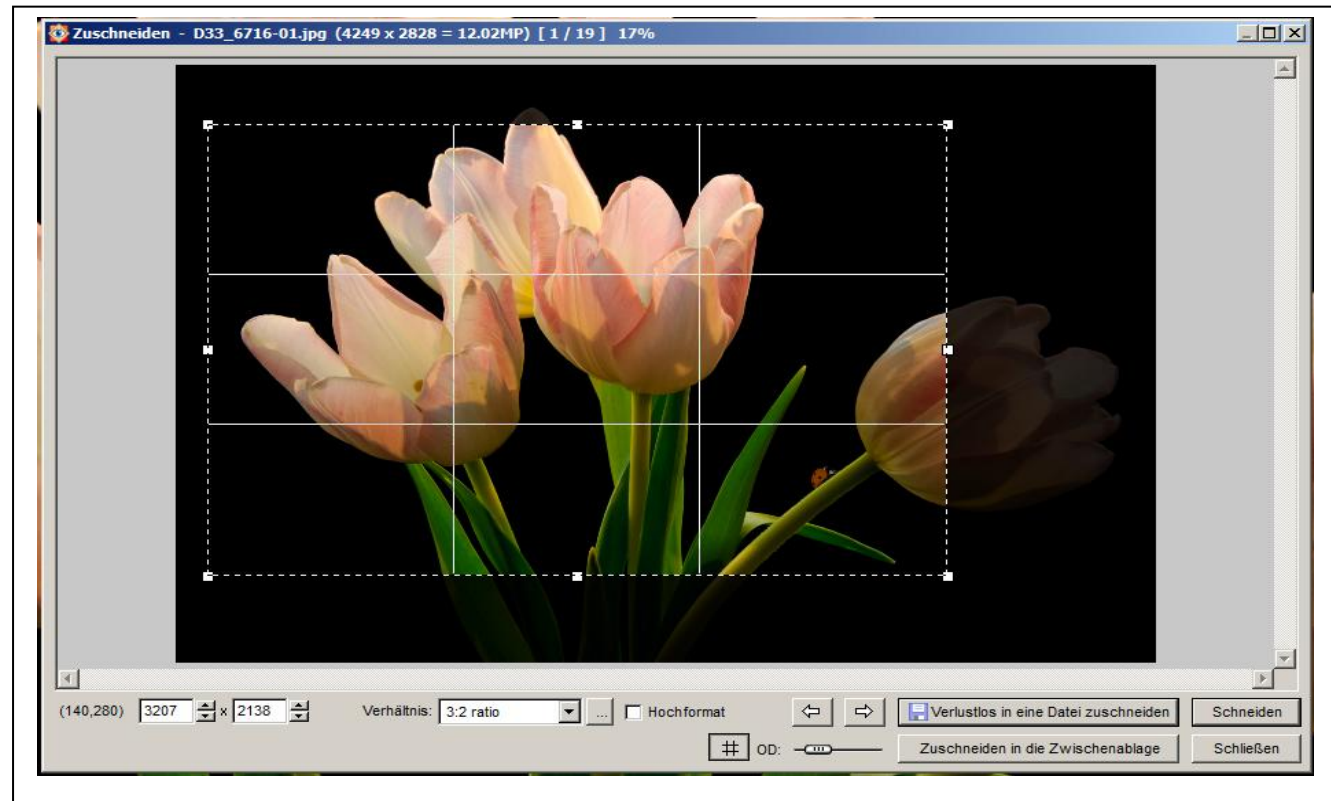

Kopier und Reparaturstempel

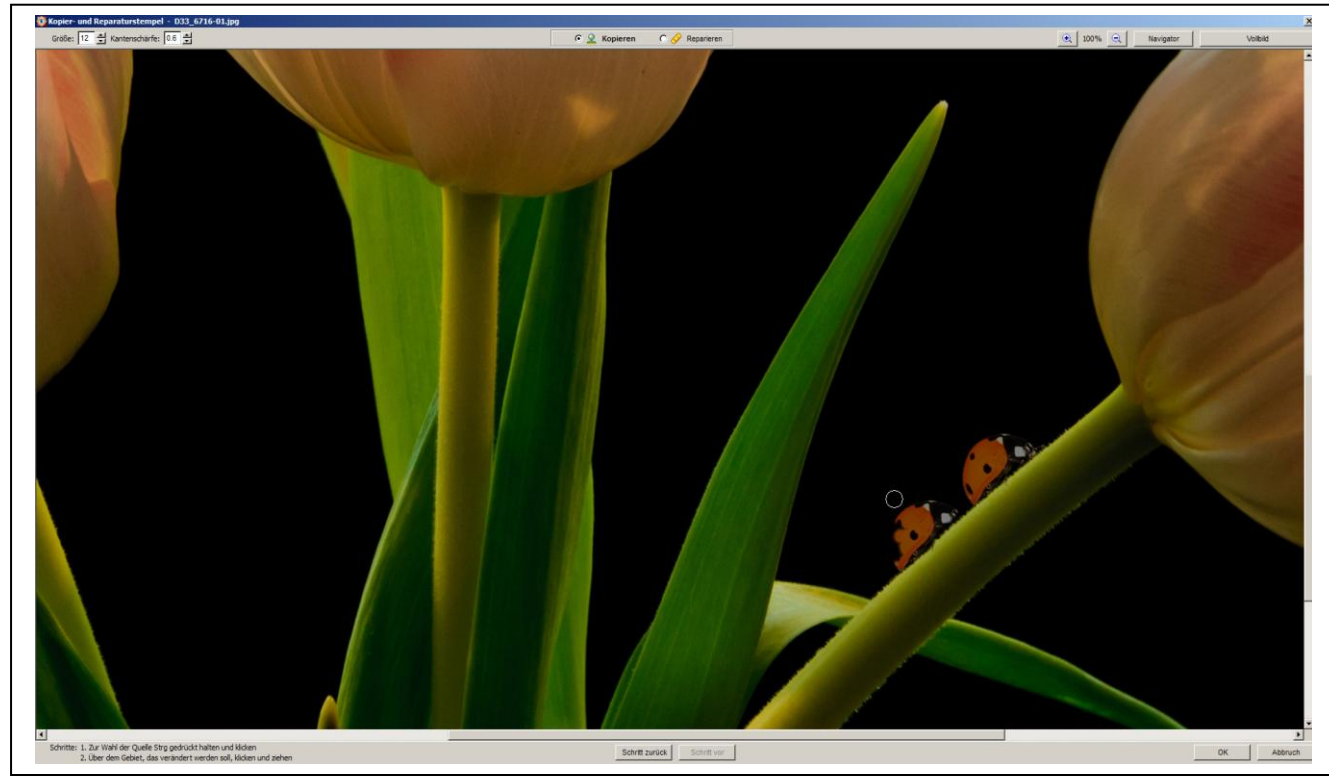

# Gradationskurvenwerkzeug

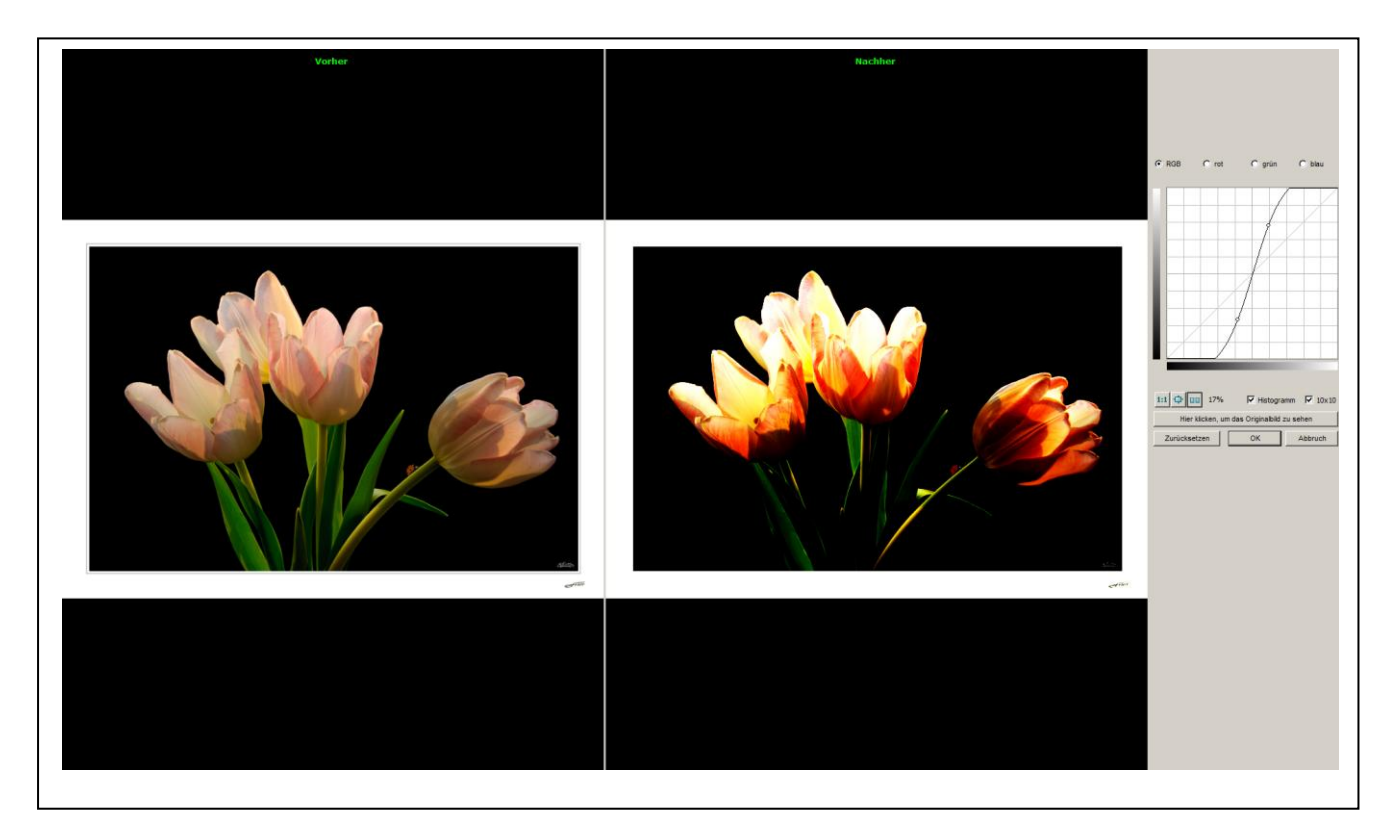

# Farben korrigieren

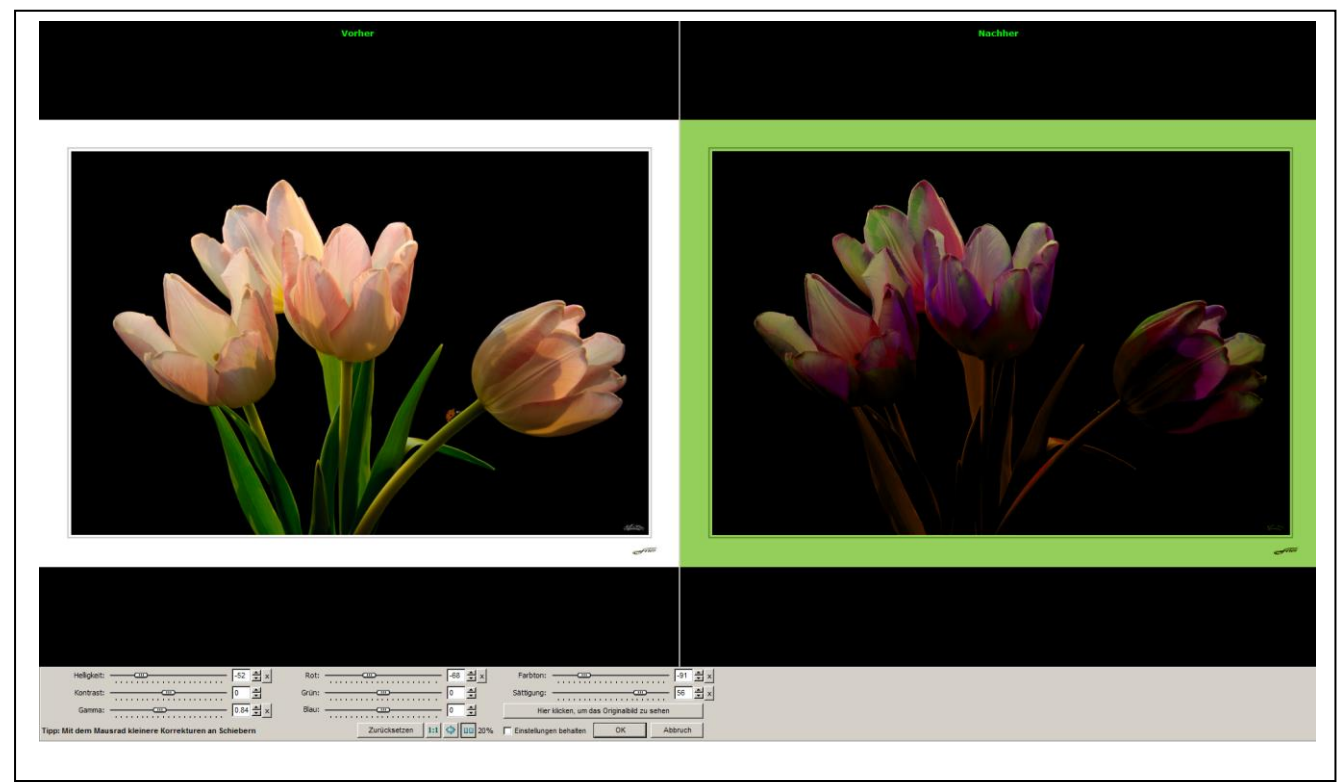

# Schärfen und Weichzeichnen

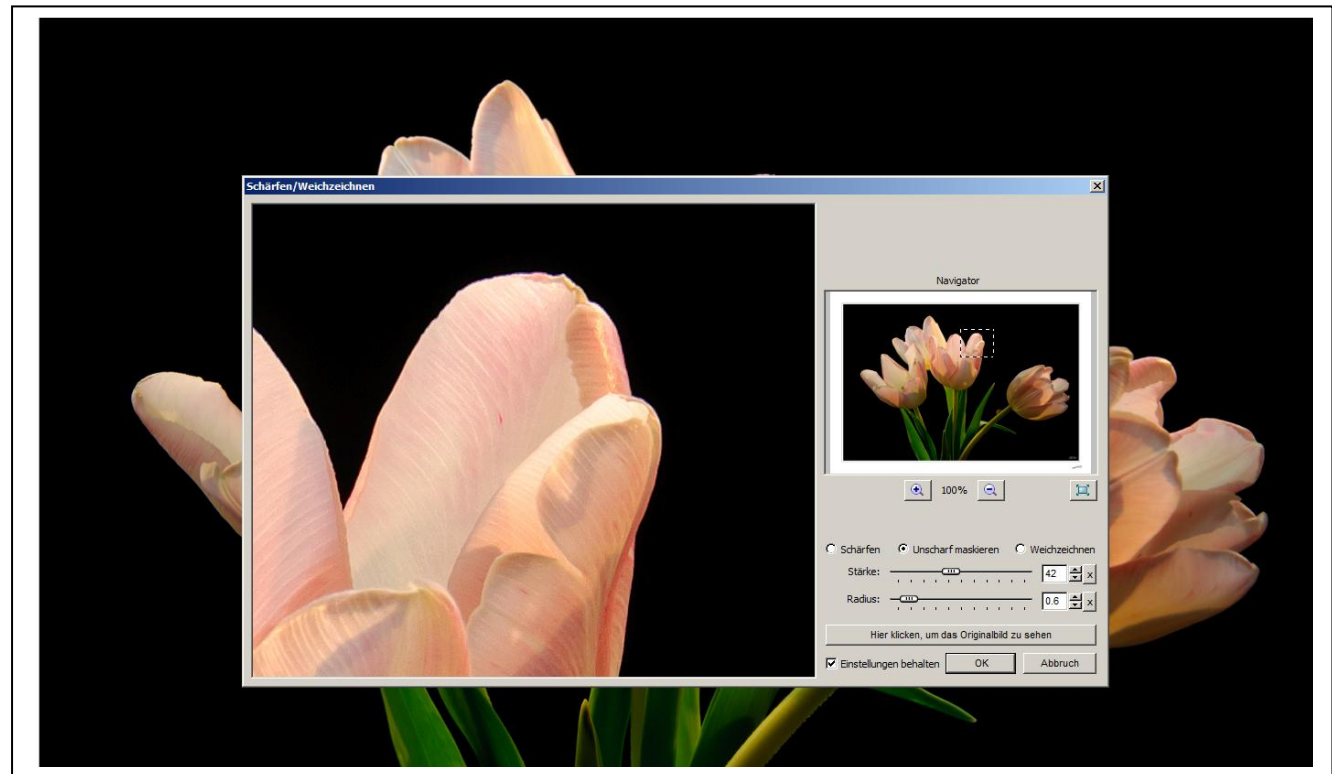

# Größenänderung

| Contension    X      Orginalgröße:    47.47 x.3317      15.75MP    K      Orginalgröße:    47.47 x.3317      15.75MP    K      Verei Größe:    400 x.559      16.75M    K      17.75MP    K      18.046e    100 ±      19.05MP    Freed      19.05MP    100 ±      19.05MP    100 ±      10.15MP    100 ±      10.15MP    100 ±      11.15MP    100 ±      11.15MP    100 ± |
|----------------------------------------------------------------------------------------------------|
| 320 × 240<br>400 × 300<br>840 × 480<br>1024 × 600<br>1024 × 788<br>1200 × 900<br>1280 × 800<br>1280 × 800<br>1280 × 800<br>1280 × 1024<br>1386 × 788<br>1440 × 900<br>1600 × 1200<br>1920 × 1080                                                                                                    |

# Schatten und Lichter

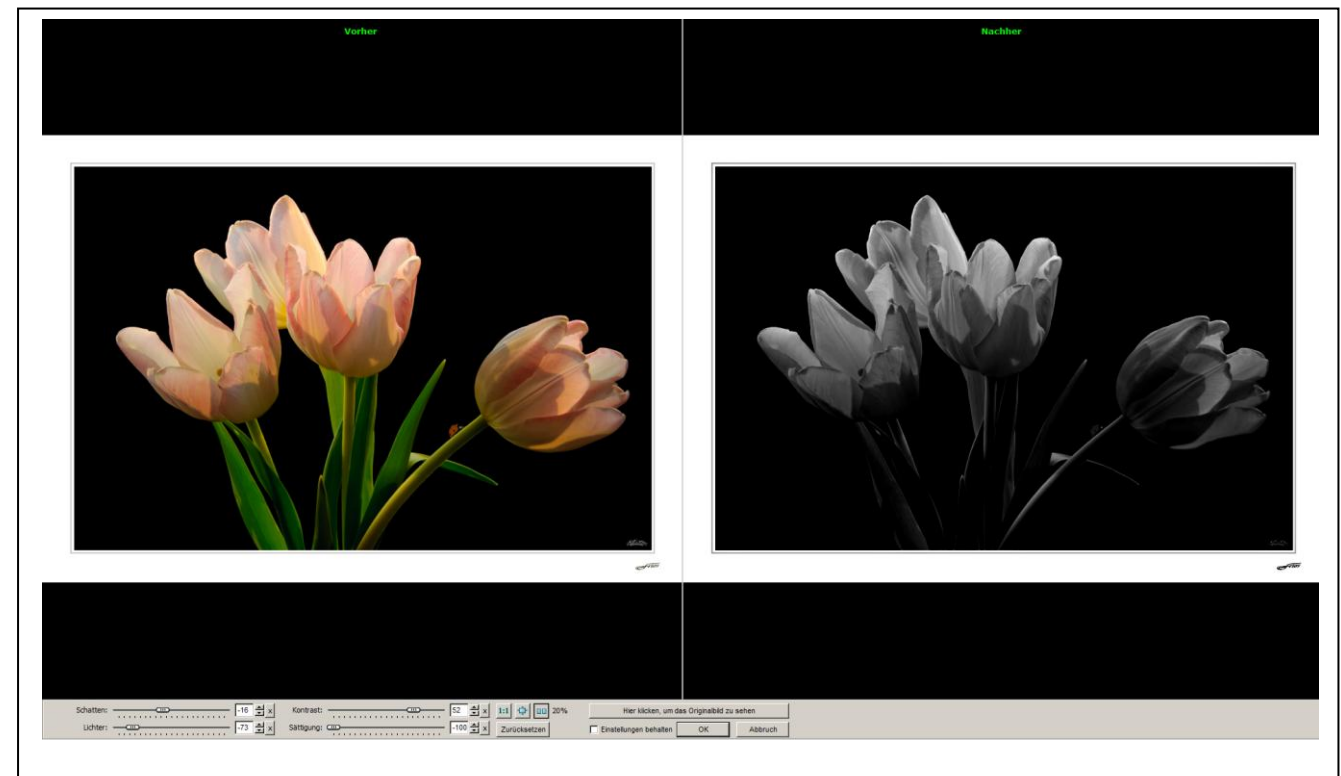

# Tonwertkorrektur

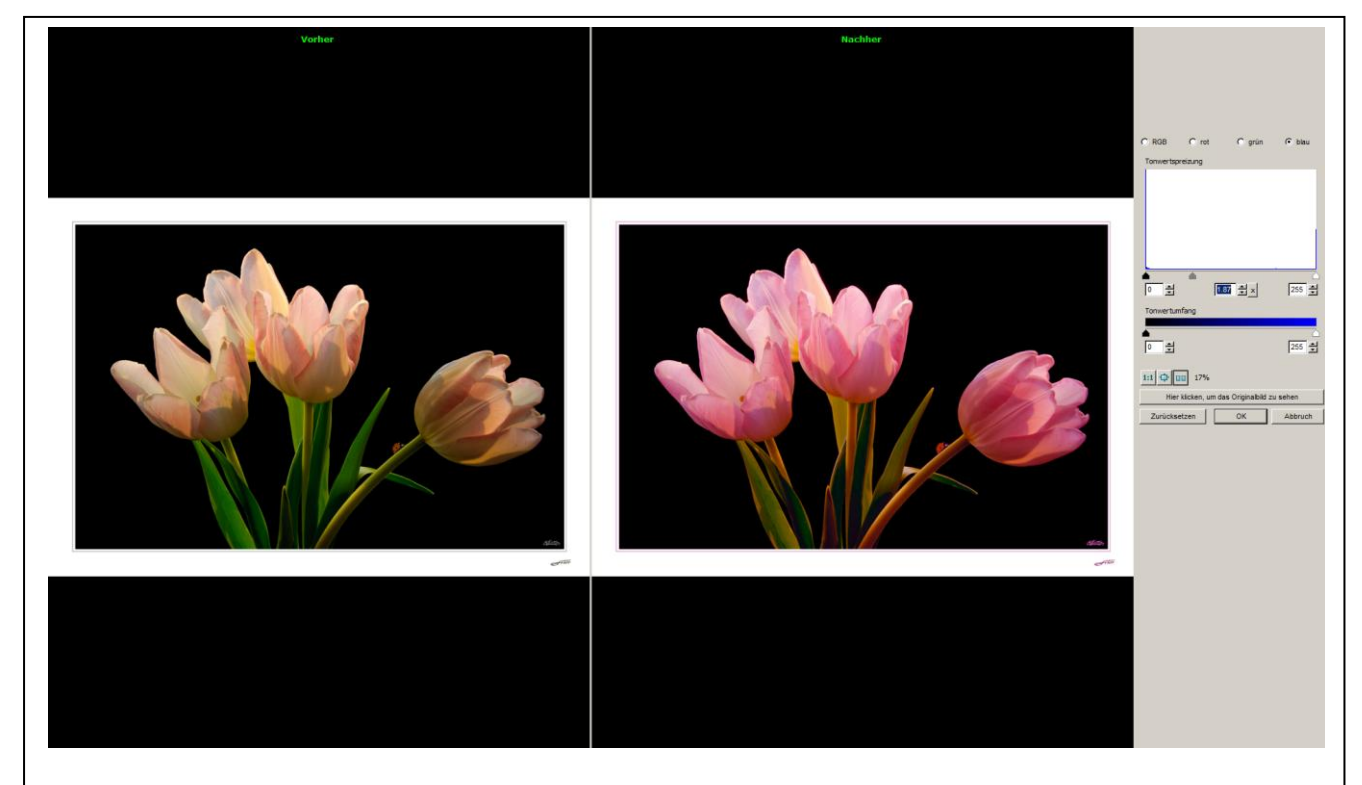

Reichen die Bearbeitungsfunktionen nicht aus gibt es eine elegante Lösung zur weiteren Bearbeitung des Bildes in einem anderen Programm.

Markiert man ein Miniatur-Vorschaubild und drückt die rechte Maustaste öffnet sich ein Menü mit weiteren Auswahlpunkten.

Darunter ist ein Menüpunkt: Mit ext. Programm bearbeiten

Diesen Menüpunkt kann man frei mit Programmen wie z.B. Photoshop belegen.

Das bedeutet dass man über diesen Menüpunkt das Bild zur weiteren Bearbeitung an Photoshop übergeben kann.

Das gewählte Programm wird dann automatisch gestartet und das Bild eingeladen.

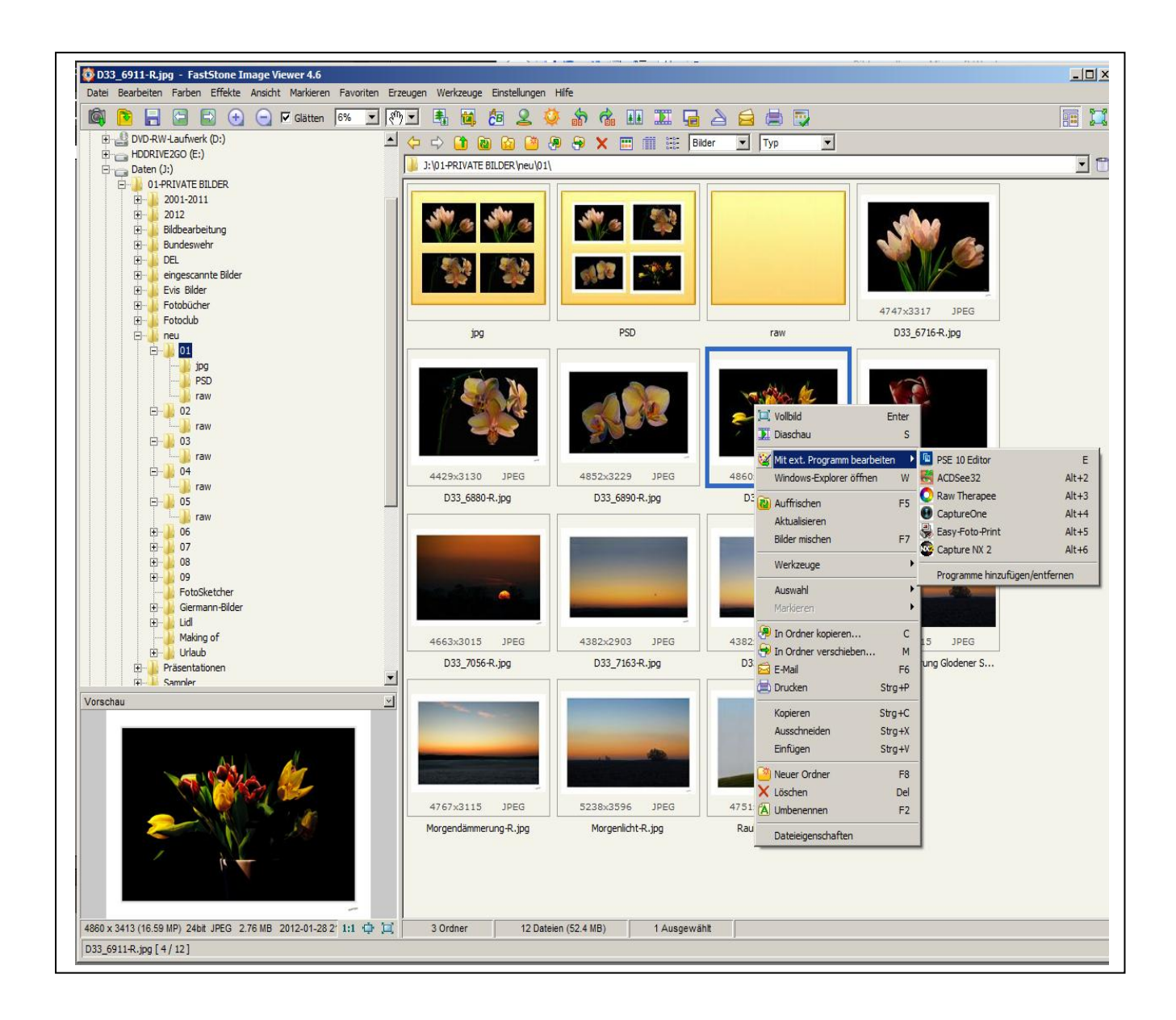

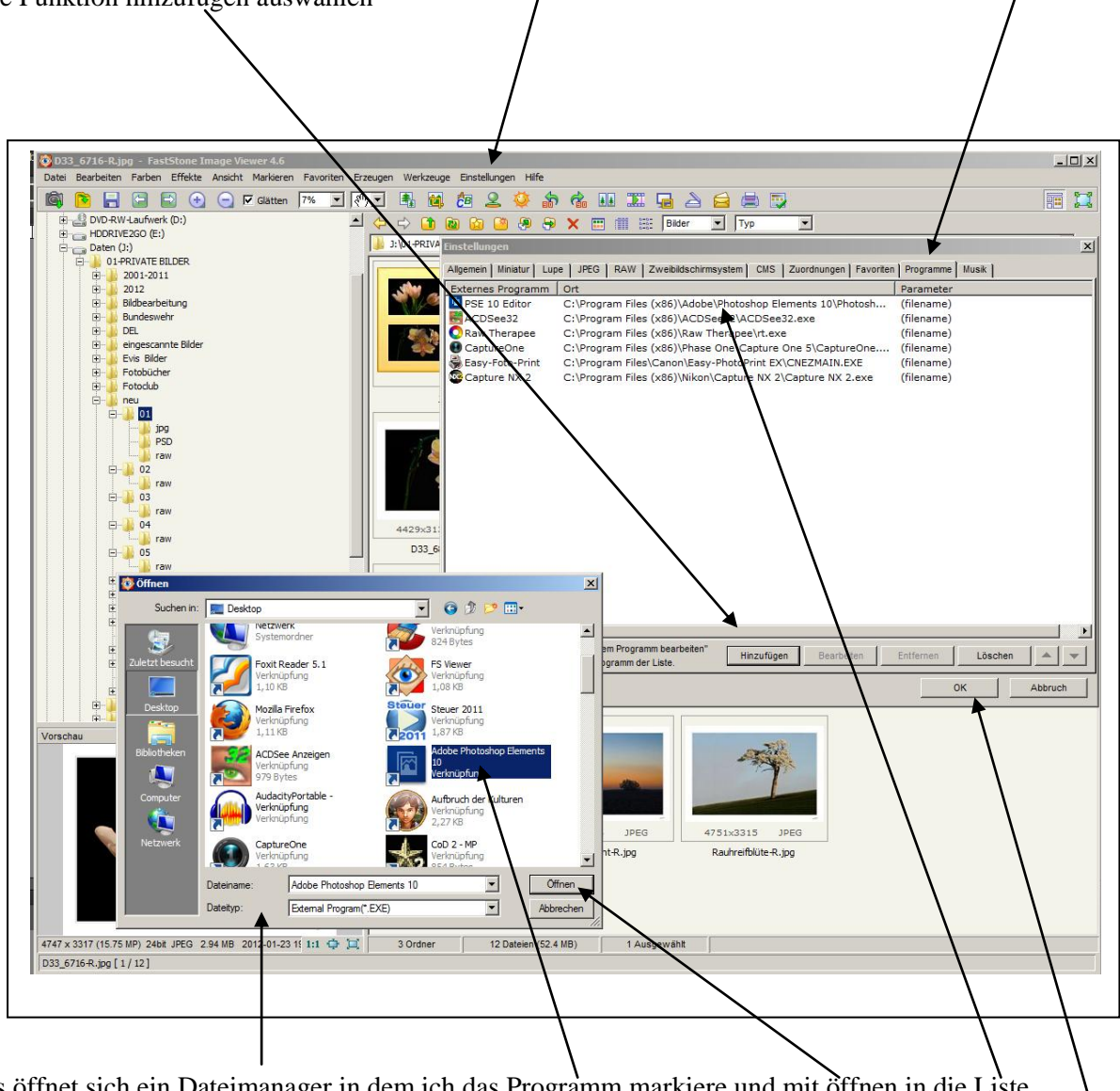

Es öffnet sich ein Dateimanager in dem ich das Programm markiere und mit öffnen in die Liste vorgang Bestätigen mit OK

Jetzt steht das Programm in dem Auswahlmenü zur Verfügung und man kann ganz einfach Bilder aus dem FastStone Viewer in Photoshop Elements öffnen und dort weiterbearbeiten..

#### Eine mit Musik unterlegte Diashow erstellen.

1. Ein Verzeichnis mit den Bildern für die Diashow und evtl. mit den Musikdateien anlegen den FastStone Viewer aufrufen und das Diashow-Verzeichnis damit öffnen

2. Das Startbild auswählen, markieren, das Erzeugenmenü öffnen und *Diashow erzeugen* anklicken. Die weiteren Arbeitsschritte sind nachfolgend aufgeführt.

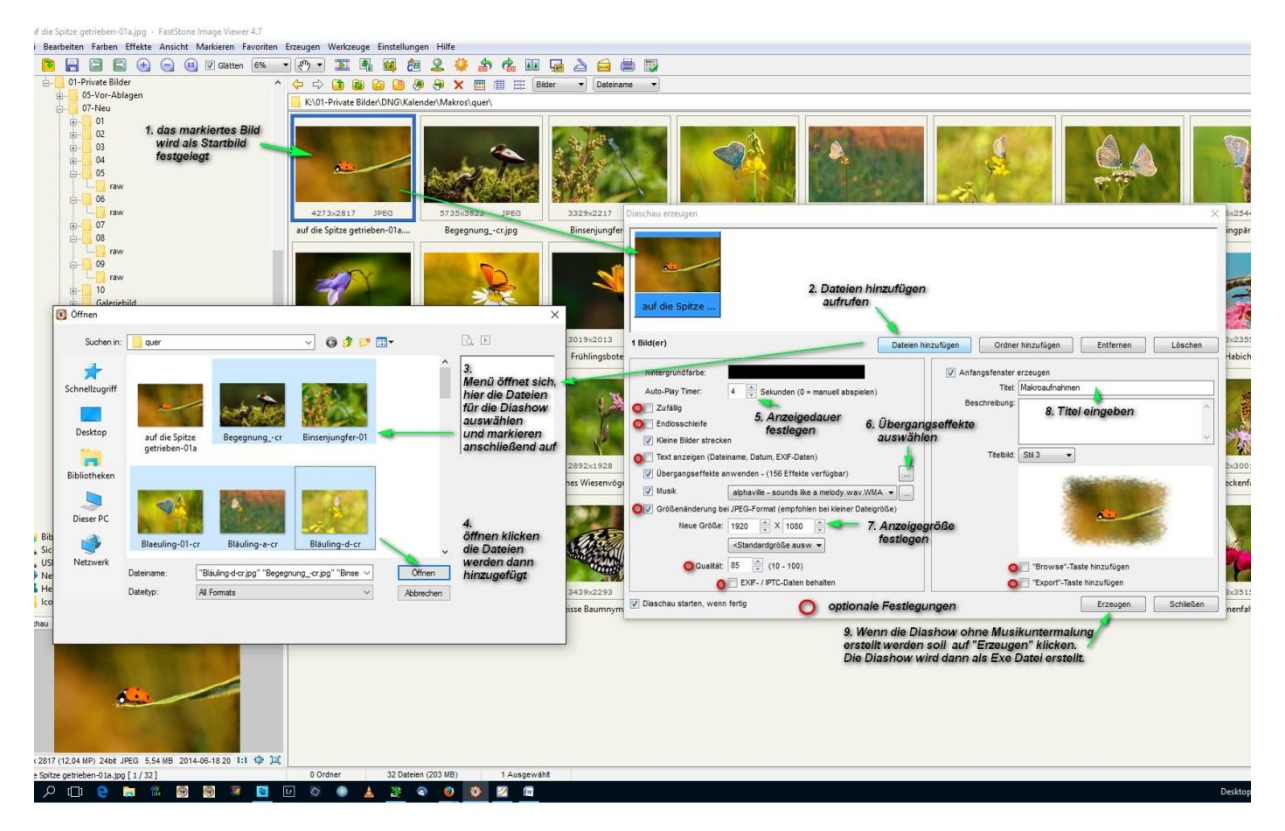

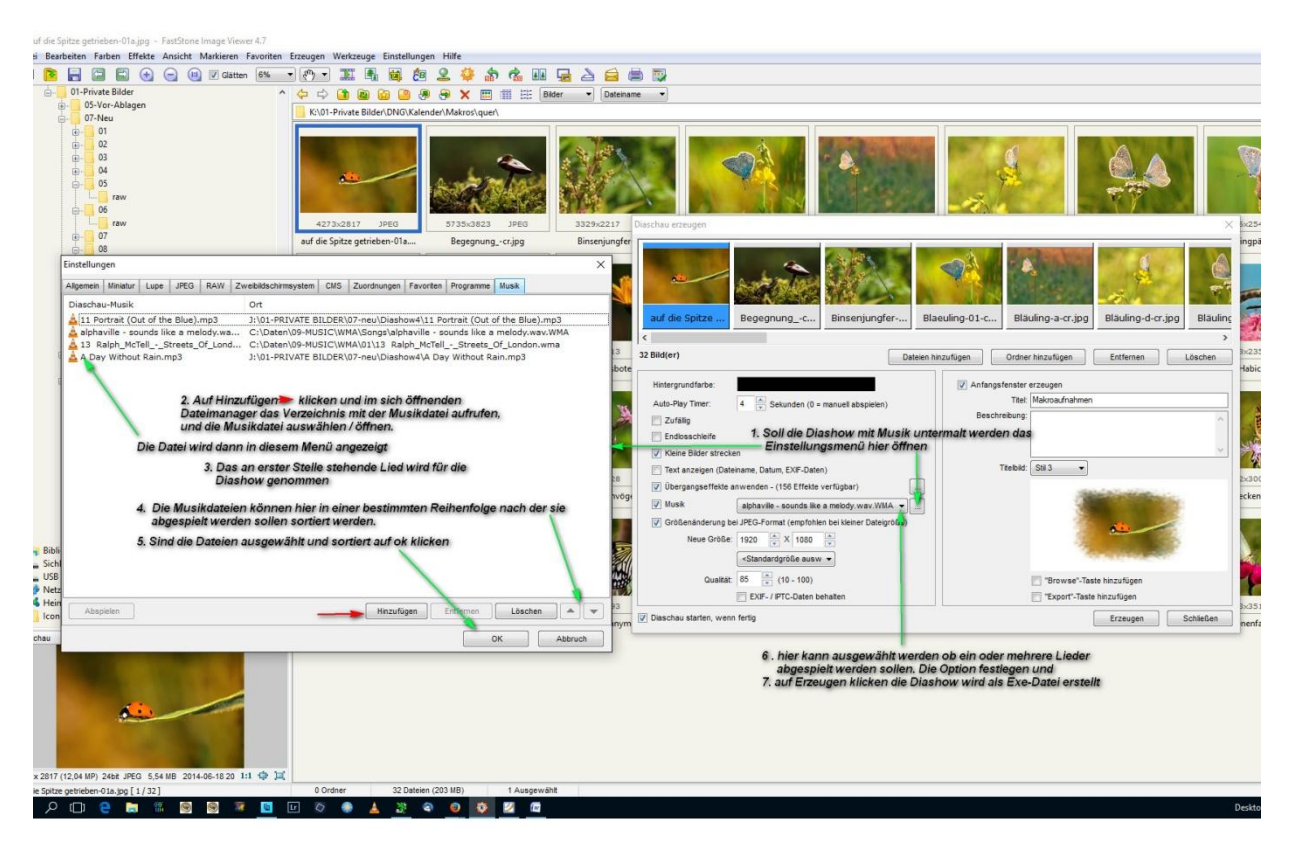

#### *Das Zeichenbrett* Bilder schnell mit Text und Markierungen versehen.

Mit dem Zeichenbrett können Bilder einfach und schnell mit Text und Zeichen versehen werden

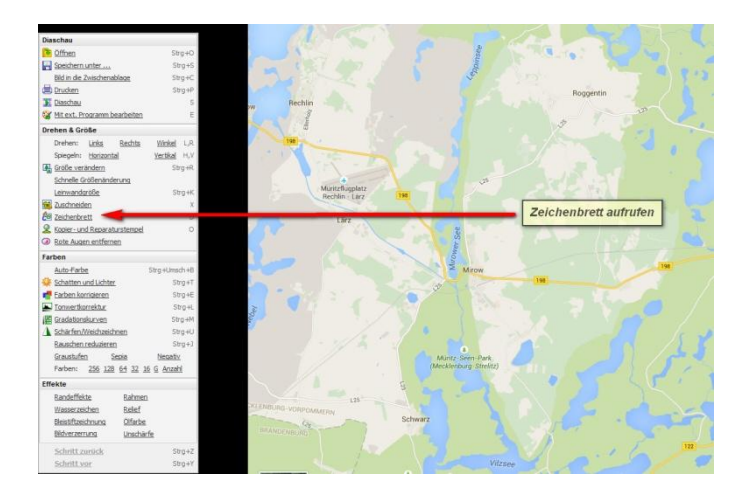

Die möglichen Funktionen des Zeichenbrettes sind hier dargestellt

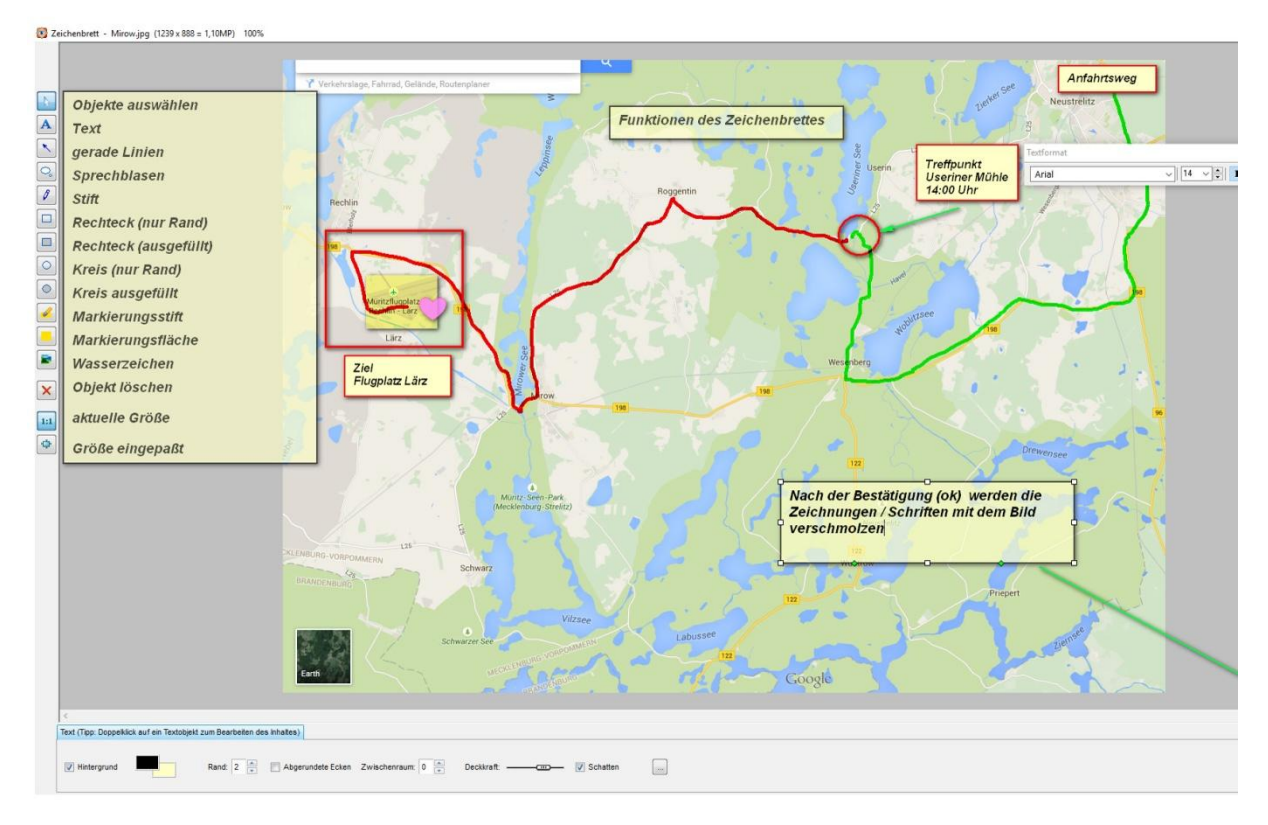

Nach Bestätigung werden die Zeichnungen und Schriften fest mit dem Bild verschmolzen. Eine Abfrage ermöglicht das Bild unter einem anderen Namen zu speichern

### - (Stapelverarbeitung)

Oft ist es erforderlich Dateien umzubenennen oder zu umzuwandeln. Solange es einzelne Dateien sind bereitet dies keine großen Probleme. Müssen jedoch viele Dateien umbenannt werden ist eine Stapelverarbeitung sinnvoll. Diese Möglichkeit bietet der FastStone Viewer er bietet eine komfortabele Möglichkeit mehrere Dateien gleichzeitig umzubenennen oder umzuwandeln

Unter **Werkzeuge** besteht die Möglichkeit **Umbenennung F4** oder **Umwandlung F3** von mehreren Dateien gleichzeitig auszuwählen. Die Arbeitsschritte für die Dateiauswahl zur Umbenennung und Umwandlung sind dabei gleich.

#### Stapel-Umwandlung/Umbenennung

Ist das gleiche Verfahren wie *Umbenennung F4* und *Umwandlung F3*. Der einzige Unterschied besteht darin daß die Dateien nicht vorab sondern erst in dem Untermenü ausgewählt / hinzugefügt werden müssen.

Hier wird die Dateimarkierung / -auswahl beschrieben wie sie für die *Umbenennung F4* und *Umwandlung F3* erforderlich ist.

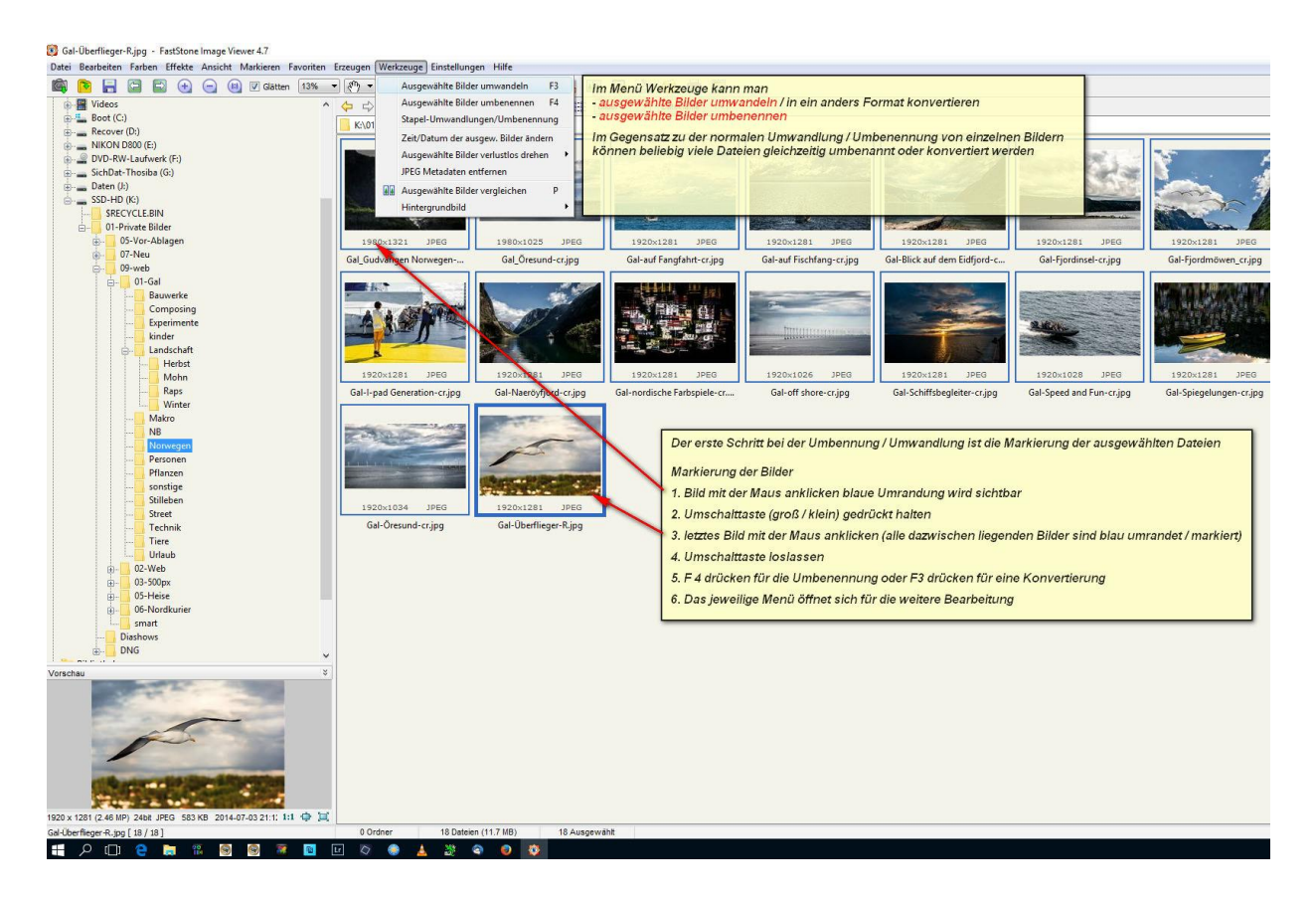

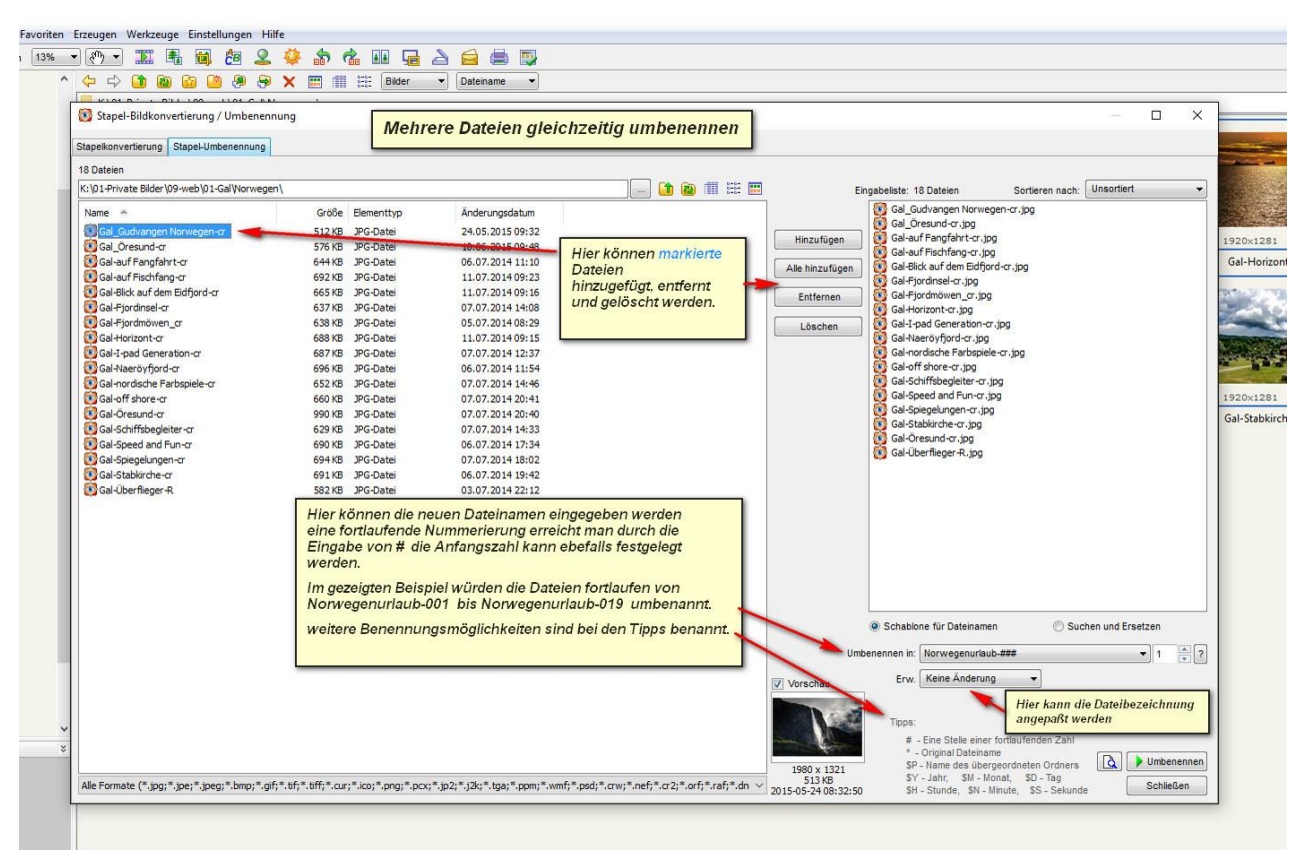

#### Einstellungen und Arbeitsschritte für die Umbenennung

### Einstellungen und Arbeitsschritte für die Umwandlung

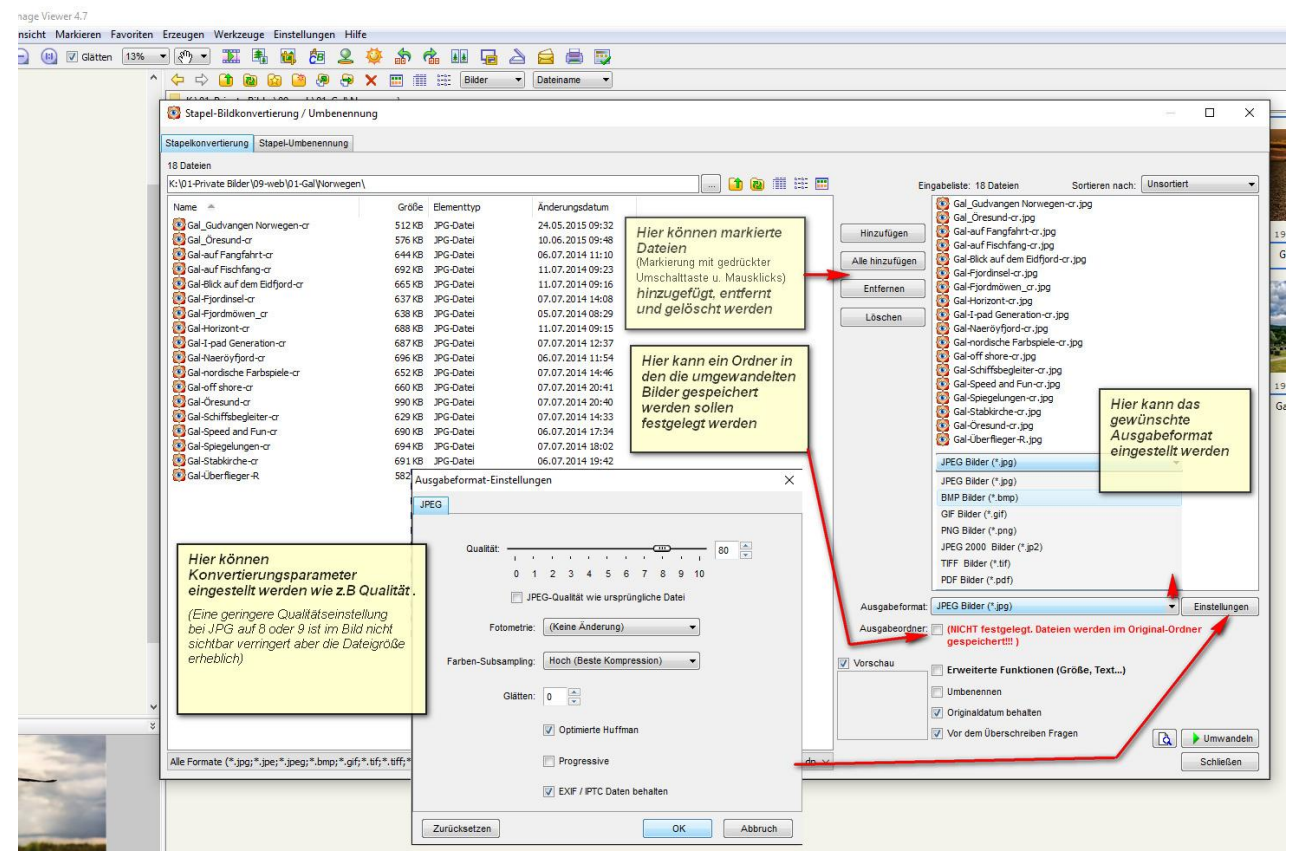